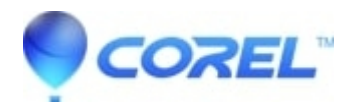

## CorelCAD: How to uninstall from systems running Mac OS X 10.7

• CorelCAD

To uninstall CorelCAD from systems running Mac OS X 10.7 Lion, follow the instructions given below:

- 1. On your Mac, please go to Menu and click on the Go | Applications
- Trash the CorelCAD Application, by dragging the application to the Trash.

2. Press and Hold the ALT (Option) Key on the keyboard go to Menu and click on the Go | Library | Caches | Corel Corporation

- Trash the CorelCAD folder, by dragging the folder to the Trash.

3. Press and Hold the ALT (Option) Key on the keyboard go to Menu and click on the Go | Library | Preferences

- Trash the CorelCAD folder, by dragging the folder to the Trash.
- 4. If CorelCAD is also on the Dock, trash the **CorelCAD icon**, by dragging the application to the Trash.
- 5. Empty the Trash and restart your computer.
- 6. You can now reinstall CorelCAD.

Keywords: mac, lion, install, uninstall, 000011306, manually remove CorelCAD

© 1985-2024 Corel. All rights reserved.